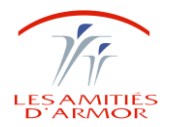

# MISE A JOUR 2.28

# ASSOCIATION LES AMITIES d'ARMOR

| 07/10/2016 | Page 1/14 | Réf : Mise à jour Osiris 2.28 |
|------------|-----------|-------------------------------|
|------------|-----------|-------------------------------|

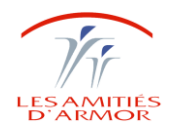

\*

## SOMMAIRE

| SOMMAIRE                                                                                | 2            |
|-----------------------------------------------------------------------------------------|--------------|
| 1. MODIFICATION DU MOT DE PASSE                                                         | 3            |
| 2. TABLEAU DE BORD                                                                      | 4            |
| 2.1 TABLEAU DE BORD - AH<br>2.2 TABLEAU DE BORD – AS – IDE<br>2.3 LA PALETTE – A GAUCHE | 4<br>4<br>5  |
| 3. DOSSIER DE SOINS - PORTAIL DOSSIER DE SOINS                                          | 6            |
| <ul> <li>3.1 MON ESPACE (en bas a droite)</li> <li>3.2 VALIDATION DES SOINS</li></ul>   | 6<br>8<br>10 |
| 4. DOSSIER MEDICAL 1                                                                    | 12           |

| 07/10/2016 | Page 2/14 | Réf : Mise à jour Osiris 2.28 |
|------------|-----------|-------------------------------|
|------------|-----------|-------------------------------|

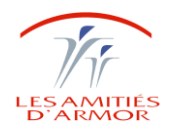

## **1. MODIFICATION DU MOT DE PASSE**

Modification du mot de passe à la première connexion :

7 caractères dont 1 majuscule et 1 chiffre

Il faut bien confirmer le mot de passe.

Il devra être renouveler tous les ans.

A tout moment, vous pouvez modifier votre mot de passe : FICHIER - Mot de passe - changement

| Changement du mot de passe<br>MEUDEC FREDERIC |   |
|-----------------------------------------------|---|
| Mot de passe Confirmation                     | > |
| <ul><li>✓</li><li>×</li></ul>                 |   |

Pour le changer une autre fois :

| Frederic MEUDEC 201                                    | 15 09 29 PRE      | Google Chrome            | Oracle VM      | Commission FJT               |
|--------------------------------------------------------|-------------------|--------------------------|----------------|------------------------------|
| 🔩 10.29.1.2 - Conne                                    | exion Bureau à    | à distance               |                |                              |
| 🕑 Osiris - Etablisse                                   | ment : LES AM     | MITIES ARMOR - Ut        | ilisateur conn | ecté : TEST AH - II          |
| <u>Fichier</u> Dossier                                 | Autonomie         | Dossier de <u>s</u> oins | Dossier]       | <u>M</u> édical <u>R</u> ééc |
| Mot de passe<br>⊻errouillage<br>Imprimantes<br>Quitter | <u>C</u> hangemen | ıt                       |                |                              |

| 07/10/2016 Page 3/14 Réf : Mise à jour Osiris 2.28 | 07/10/2016 | Page 3/14 | Réf : Mise à jour Osiris 2.28 |
|----------------------------------------------------|------------|-----------|-------------------------------|
|----------------------------------------------------|------------|-----------|-------------------------------|

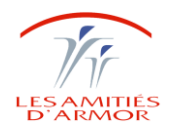

# 2. TABLEAU DE BORD

# 2.1 TABLEAU DE BORD - AH

| Jtilisateur connecté : TEST ( | AH - Intervenant : Mr Ti  | EST Ah - Agent Hote | lier |
|-------------------------------|---------------------------|---------------------|------|
| ns Dossier <u>M</u> édical    | <u>Rééduc.</u> / Réadapt. | 2                   |      |
|                               | <u>D</u> iététique        |                     |      |
|                               | Agent Hotelier            |                     |      |
|                               | Chef Hotelier             |                     |      |
|                               | C <u>u</u> isinier(e)     |                     |      |
|                               | <u>T</u> ableau de bord   | <u>D</u> iététique  |      |
|                               |                           | Agent Hotelier      |      |
|                               |                           | Chef Hotelier       |      |
|                               |                           | Cuisinier(e)        |      |
|                               |                           |                     |      |
|                               |                           |                     |      |
|                               |                           |                     |      |
|                               |                           |                     |      |
|                               |                           |                     |      |

### 2.2 TABLEAU DE BORD – AS – IDE

| ion Bureau à di<br>nent : LES AMIT | istance<br>TIES ARMOR - Utilisat                                                                           | eur connecté : 1               | rest as - Intervenant : Mi |
|------------------------------------|----------------------------------------------------------------------------------------------------|--------------------------------|----------------------------|
| <u>A</u> utonomie                  | Dossier de <u>s</u> oins                                                                                   | Dossier <u>M</u> édical        | <u>R</u> ééduc, / Réadapt, |
|                                    | Portail Service de<br>Portail Soins du ré<br>Tableau de bord<br>Constantes/Carac<br>T <u>r</u> ansmissions | Soins<br>sident<br>téristiques |                            |
|                                    | Demandes de ren<br>Modèles d'emploi                                                                        | idez-vous<br>i du temps        |                            |
|                                    | <u>Statistiques</u>                                                                                        | •                              |                            |
|                                    |                                                                                                    |                                |                            |

| 07/10/2016 Page 4/14 Réf : Mise à jour Osiris 2.28 |
|----------------------------------------------------|
|----------------------------------------------------|

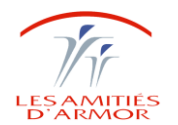

## 2.3 LA PALETTE – A GAUCHE

Pour un accès aux journaux, aux options personnelles

| leau de bord du mardi 08 décembr                                | e 2015 | 5 de ( | 00h00    | à 23h5 | 9       |                                                 |
|-----------------------------------------------------------------|--------|--------|----------|--------|---------|-------------------------------------------------|
| Mon contract                                                    |        | ESS.   | Al       |        |         |                                                 |
| Mr TEST Ah Agent Hotelier                                       |        | ESS    | AI       |        |         |                                                 |
| Ma messagerie                                                   |        | ⊛s     | éjour    | O Pr   | éadmiss | ion                                             |
| Mes alertes                                                     |        |        | 0        |        |         | 23 résidents                                    |
| <ul> <li>Options personnelles</li> <li>Aide en ligne</li> </ul> |        | 4      | A        | t.X    | 2       | Nom                                             |
| Journaux 👻                                                      |        |        |          |        |         | AERC (Née JFLB) Marie (86 ans)                  |
| Outils 🔺                                                        |        |        |          |        |         | BIDULE (Née TRUCMUCHE) Marie Françoise (72 ans) |
| 🞛 Planification collective                                      |        |        | <u> </u> |        |         | BON Rene (78 ans)                               |
| 🐔 Saisies des SIIPS                                             |        |        |          |        |         | BREST Julie (85 ans)                            |
| of Impression                                                   |        |        |          |        |         | DROIT (Née TEST) Veirification (83 ans)         |
| Autres outils 🔹 👻                                               |        |        |          |        |         | DUPONT (Née MARTIN) Yvette (87 ans)             |
| Paramétrage -                                                   |        |        |          |        |         | ESSAI Essai (57 ans)                            |
|                                                                 |        |        |          |        |         | FDFDF (Née FFSFD) Hhhhh (2 ans)                 |
|                                                                 |        |        |          |        |         | FF (Née FFF) Ffff (69 ans)                      |

Les options personnelles permettent de paramétrer sa messagerie et l'ouverture de son tableau de bord.

| 07/10/2016 Page 5/14 Ref : Mise a jour Osiris 2.28 |
|----------------------------------------------------|
|----------------------------------------------------|

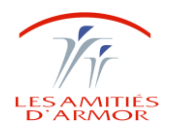

## 3. DOSSIER DE SOINS - PORTAIL DOSSIER DE SOINS

Pour les AS et IDE

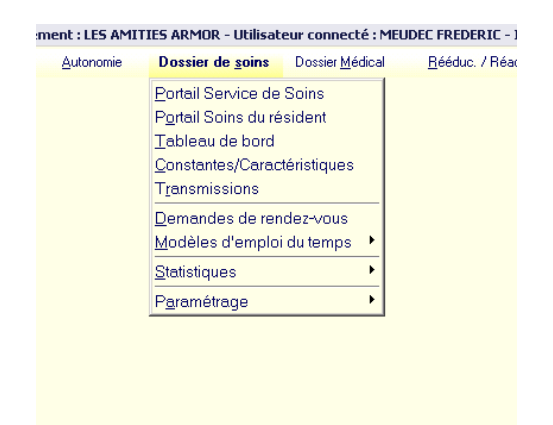

## 3.1 MON ESPACE (EN BAS A DROITE)

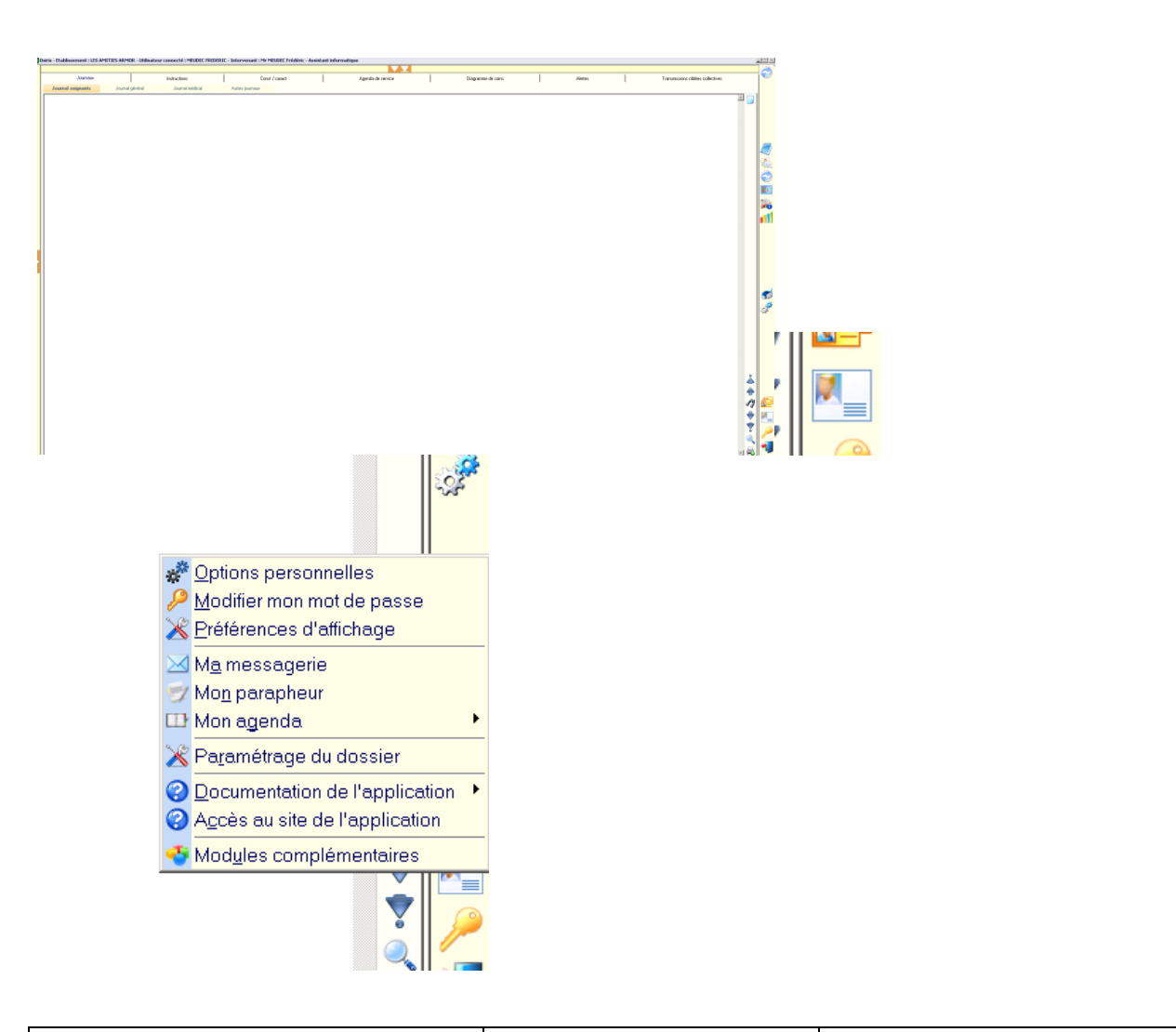

| 07/10/2016 Page 6/14 Réf : Mise à jour Osiris 2.28 | 07/10/2016 |
|----------------------------------------------------|------------|
|----------------------------------------------------|------------|

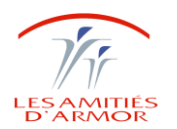

Option personnelles:

- paramétrage du tableau de bord : pour afficher le tableau de bord au démarrage
- Plan de soins par défaut

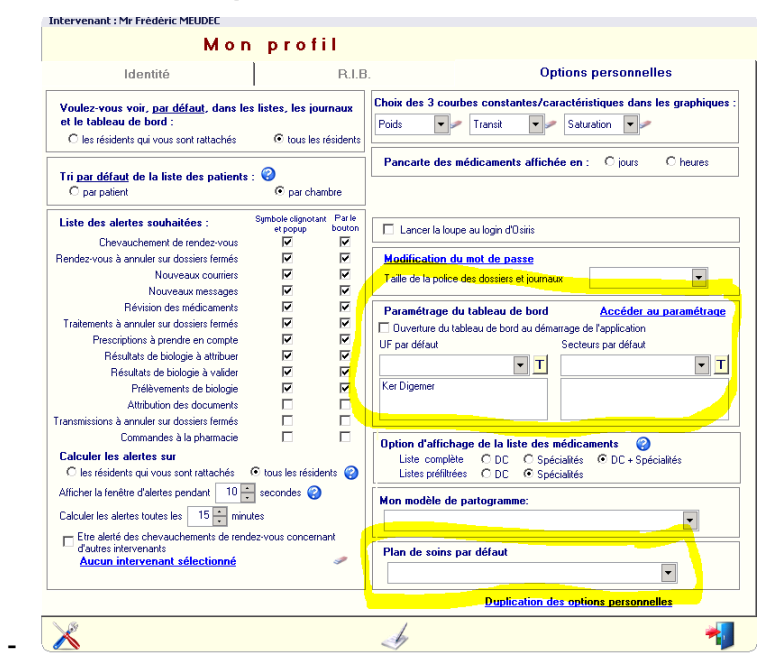

Préférence d'affichage : pour indiquer sur quel journal vous ouvrez votre conexion

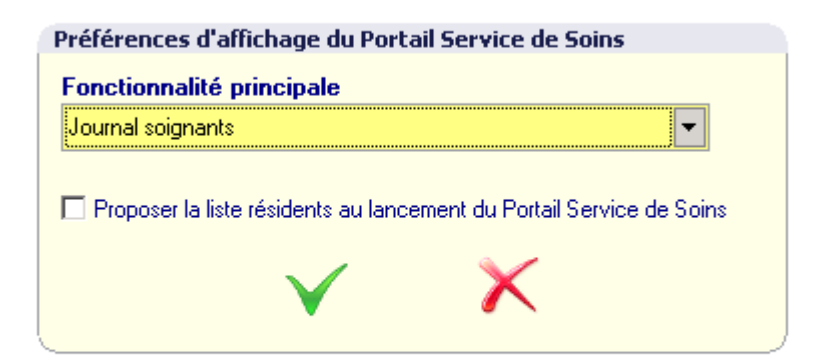

|  | 07/10/2016 | Page 7/14 | Réf : Mise à jour Osiris 2.28 |
|--|------------|-----------|-------------------------------|
|--|------------|-----------|-------------------------------|

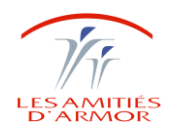

## **3.2 VALIDATION DES SOINS**

Quand on est sur le portail de soins, utiliser les flèches pour accéder à la validation des soins

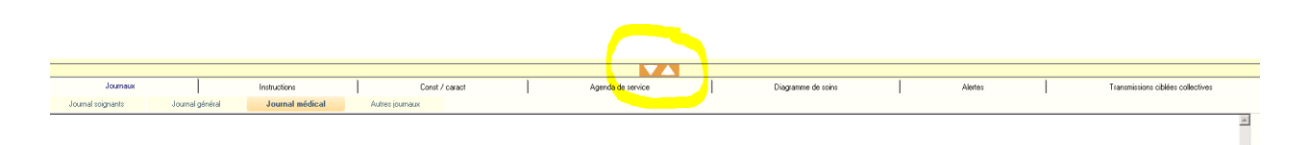

### ASTUCE : Pour modifier le plan de soins

Par défaut, on ne peut pas modifier le plan de soins :

| ris        | is - Etablissement : LES AMITIES ARMOR - Utilisateur connecté : TEST AS - Intervenant : Mle QUERE Sylviane - Aide soignant(e) |          |   |   |          |     |    |      |    |                            |
|------------|----------------------------------------------------------------------------------------------------|----------|---|---|----------|-----|----|------|----|----------------------------|
| -1         | 🕂 🕂 Filtre choisi : < Filtre par défaut > 💽 👫 🎎 🛛 Lignes non traitées : 🗖 Médicaments 🗖 Actes                                 |          |   |   |          |     |    |      |    |                            |
| N          | Modèle de plan : AS matin Période de validation le 08/12/2015 📃                                                               |          |   |   |          |     |    |      |    |                            |
| ali<br>lot | idation<br>Joale →                                                                                                    |          |   |   |          |     |    |      |    |                            |
| 1-         | Nom - Chambre                                                                                                    | <b>(</b> |   | ٢ | <i>.</i> | Qté | UP | Voie | HL |                            |
| -          | AERC Marie - Essai                                                                                                    | <b>@</b> | = |   | ۲        |     |    |      |    | Pas d'allergie déclarée    |
|            | AERC Marie - Essai                                                                                                    |          |   | 8 | ⊮        |     |    |      |    | Alimentation : stimulation |
|            | AERC Marie - Essai                                                                                                    |          |   | 8 | ⊮        |     |    |      |    | Bain: aide complète        |
|            | AERC Marie - Essai                                                                                                    |          |   | 8 | *        |     |    |      |    | Eau Gélifiée               |

#### il faut annuler en bas de la page

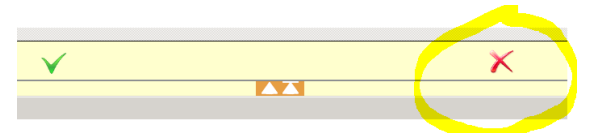

La fenêtre n'est plus grisée, vous pouvez modifier le plan de soins :

| siris        | - Etablissement    | : LES AMITIES ARM                            | OR - | Utilis  | ateur | con      | necté : TE   | ST AS - I    | nterve    | enanl      |
|--------------|--------------------|----------------------------------------------|------|---------|-------|----------|--------------|--------------|-----------|------------|
| Ξ            | + Filtre choisi :  | < Filtre par défaut >                        |      |         | -     | ġġ,      | <b>ix</b>    | Lignes nor   | n traitée | s: Г       |
| N            | lodèle de plan :   | AS matin                                     |      |         | •     | 鐏        | Période d    | le validatio | n le      | 08/1       |
|              |                    | AS matin<br>AS après-midi                    |      | <b></b> | (08/1 | 2/201    | 5 07:00 - 08 | /12/2015 14: | 59) de    | 7          |
| Vali<br>glob | dation<br>ale>     | AS nuit<br>Traitements journée<br>Pansements |      |         |       |          |              |              | <b>"</b>  | <b>~</b> ; |
| +/-          | Nom -              | Douches-Bains                                |      |         | ٢     | <i>i</i> | Qté          | UP           | Voie      | HL         |
| -            | AERC Marie - Ess   | Couchers                                     | V    | -       |       | ۲        |              |              |           |            |
|              | AERC Marie - Essai |                                              |      |         | 8     | ⊮        |              |              |           |            |
|              | AERC Marie - Essai |                                              |      |         | 8     | ⊮        |              |              |           |            |
|              | AERC Marie - Essai |                                              |      |         | 8     | *        |              |              |           |            |
|              | AERC Marie - Essai |                                              |      |         | 8     | ⊮        |              |              |           |            |
|              | AERC Marie - Essai |                                              |      |         | 8     | *        |              |              |           |            |

| 07/10/2016 | Page 8/14 | Réf : Mise à jour Osiris 2.28 |
|------------|-----------|-------------------------------|

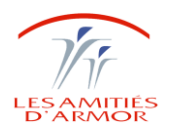

Pour accéder à la validation des soins depuis le tableau de bord :

- Cliquer sur validation des soins

|   | Tableau de bord du vendredi 07 octobre 2016 de 00h00 à 23h59 |              |   |    |   |      |                          |     |   |    |             |       |          |     |        |    |               |         |        |       |
|---|--------------------------------------------------------------|--------------|---|----|---|------|--------------------------|-----|---|----|-------------|-------|----------|-----|--------|----|---------------|---------|--------|-------|
|   |                                                              |              |   |    |   |      |                          |     |   |    |             |       | A faire  | :   | Alerte | Co | nstantes/Cara | octéris | tiques | Inter |
|   | 6                                                            | $\mathbb{Q}$ |   | \$ | ₩ | - 10 | 1010 - 010<br>2008 - 101 | HIE | 2 | da |             |       | <u>~</u> | Soi |        |    |               |         |        |       |
|   |                                                              | , ,          |   |    |   |      | 1                        |     |   |    | <b>S</b>    | II.   |          | réf |        |    |               |         |        |       |
| 1 | 6                                                            | *            | ß | -  | 2 |      |                          |     |   | 92 | 11.0 - 6.0  | 36.9° | 103.10kg |     |        |    |               |         |        |       |
| 3 | 17                                                           | <b>R</b>     | ß | -  | 4 |      |                          |     |   | 86 | 17.5 - 13.0 | 36.0° | 62.30kg  |     |        |    |               |         |        |       |

- La palette : la fleche à gauche - outils - validation des soins

#### **3.3 DOSSIER DE LIAISON**

Le plus simple :

Depuis le tableau de bord, clique sur le bouton liaison

- Page blanche : renseigner les éléments

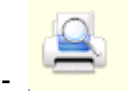

- Selection du profil

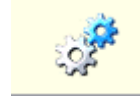

- Sélectionner ce que vous souhaitez imprimer :

| Parametres de l'impression      |                                                                              |                                                                      |                          |  |  |  |  |  |
|---------------------------------|------------------------------------------------------------------------------|----------------------------------------------------------------------|--------------------------|--|--|--|--|--|
| Profil d'impression : Défaut    |                                                                              |                                                                      |                          |  |  |  |  |  |
| Dossier de base Constan         | ites et caractéristiques EBM &                                               | Rendez-Vous Transmissions r                                          | nédico-techniques Autres |  |  |  |  |  |
| Bon de transport                | Suivi des vaccinations                                                       | Autonomie                                                            |                          |  |  |  |  |  |
| Certificat de présence          | Informations tutelles                                                        |                                                                      | •                        |  |  |  |  |  |
| Fiche administrative            | Envoyer au DMP                                                               |                                                                      | •                        |  |  |  |  |  |
| Dossier de liaison              | <ul> <li>Masquer aux pror. de sante</li> <li>Invisible au patient</li> </ul> |                                                                      |                          |  |  |  |  |  |
| Profil médical                  | @ Tout                                                                       | C Sélection                                                          | Sélection                |  |  |  |  |  |
| ☑ Observations médicales        | 2 😳 C Dernières observations                                                 | <ul> <li>Derniers jours</li> </ul>                                   |                          |  |  |  |  |  |
| I▼ Biologie                     | 1 🔆 🔿 Dernières analyses                                                     | C Derniers jours                                                     | Tableau C Texte          |  |  |  |  |  |
| Examens médicaux                | 2 😳 Derniers examens                                                         | O Derniers jours                                                     |                          |  |  |  |  |  |
| ✓ Transmissions                 | 10 : O Dernières transmissions                                               | C Derniers jours<br>C Uniquement ce qui est im                       | portant                  |  |  |  |  |  |
| <b>v</b>                        | IDE 🔽 ASD                                                                    | V Autres                                                             |                          |  |  |  |  |  |
| Transmissions ciblées           | 1 🔁 🕫 Demières transmissions<br>🕼 Tout ce qui a été dit                      | <ul> <li>Demiers jours</li> <li>Uniquement ce qui est imp</li> </ul> | portant                  |  |  |  |  |  |
| _                               | _                                                                            | _                                                                    |                          |  |  |  |  |  |
| Actes infirmiers                | Médicaments                                                                  | en cours 🔽 R                                                         | égime diététique         |  |  |  |  |  |
| Afficher les signataires médeci | ns 🗌 Afficher les au                                                         | tres signataires                                                     |                          |  |  |  |  |  |
| ✓ X                             |                                                                              |                                                                      |                          |  |  |  |  |  |

Et valider.

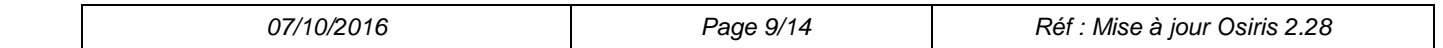

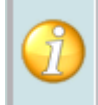

du résident concerné - Dossier de

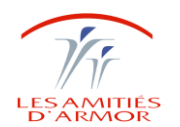

#### 3.4 PORTAIL SOINS DU RESIDENT

Accès au dossier de soins du patient :

- Transmissions
- Traitement en cours

Possibilité de diviser l'écran en deux parties.

| Osiris - Etablissement : LES AMITIES ARMOR - Utilisateur connecté : TEST AS - Intervenant : Mie QUERE                                                                                                    | ris - Etablissement: LES AMITIES ARMOR - URBisateur connecté : TEST AS - Intervenant : Me QUER Sylviane - Aide soignant(e)                                                                                                    |                                            |                                                     |                                                  |  |  |  |  |  |  |
|----------------------------------------------------------------------------------------------------|----------------------------------------------------------------------------------------------------|--------------------------------------------|-----------------------------------------------------|--------------------------------------------------|--|--|--|--|--|--|
| Rentice PETITPAS     Network & NiXoV1029 - 86 and     C+ : Free     V: FESA     V: FESA     V: FESA     V: FESA     V: FESA                                                                                                    | Angen dictates<br>()<br>()<br>()                                                                                                    | 70 kg au 08/12/2015<br>85 kg au 14/12/2011 |                                                     |                                                  |  |  |  |  |  |  |
| Résumé médical Profil Traitement en cours Dossier Transmissions Diagramme Const / caract                                                                                                    | EBM Instructions IDE Biologie Imagerie Habitudes                                                                                                    | Validation des soins                       | Actes infirmiers                                    | Grilles                                          |  |  |  |  |  |  |
| Période: Ehpad El BMR>Voir le détail<br>Secteur: Klebsielle pneumonise                                                                                                    |                                                                                                    | Filtre choisi : < Filtre par défaut >      | A      Lignes non traitées : Médicaments      Actes |                                                  |  |  |  |  |  |  |
| Médecin référent:                                                                                                    |                                                                                                    | Modele de plan. As main                    | (08/12/2015 07:00 - 08/12/2015 14:59) de 7 h à 14 h |                                                  |  |  |  |  |  |  |
| Medecin trattant: • Respiratoire<br>Solgnant référent:                                                                                                    |                                                                                                    | Validation<br>globale ->                   | - v x ~ 💥                                           |                                                  |  |  |  |  |  |  |
| Anthéodoints     Addicaux     Addicaux | Chorenkes playstepes     Action     Action     Construction     Construction     Cons |                                            | Libeti<br>tilogane, Mocroties                       | ● ● □ 04 ● ▼ ○ ○ ○ ○ ○ ○ ○ ○ ○ ○ ○ ○ ○ ○ ○ ○ ○ ○ |  |  |  |  |  |  |

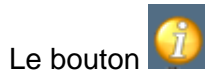

U donne accès à une multitude d'information.

Je vous conseille de passer par là pour éidter un dossier de liaison.

| 07/10/2016 | Page 10/14 | Réf : Mise à jour Osiris 2.28 |
|------------|------------|-------------------------------|
|------------|------------|-------------------------------|

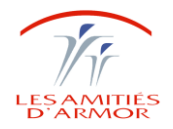

|           |                                                      | 1414-1 | 011100 2010 |
|-----------|------------------------------------------------------|--------|-------------|
|           |                                                      |        |             |
| int(e)    |                                                      |        |             |
|           | 70 kg au 08/12/2015                                  |        |             |
|           |                                                      |        |             |
|           | Dossiernatient                                       |        |             |
| 🔬 📩 📩     | Dossier médical                                      |        |             |
|           | Do <u>s</u> sier de soins                            |        | 1           |
|           | Doss <u>i</u> er administratif                       |        |             |
| 2         | Autre dossier                                        |        |             |
|           | Journaux                                             |        |             |
|           | Profil médical                                       |        |             |
| ٤,        | <u>R</u> écapitulatif                                |        |             |
| <u> </u>  | Traitement                                           |        |             |
| Libellé 🚆 | Pa <u>n</u> carte<br>Fouille de treitement           |        |             |
|           | <u>r</u> euille de traitement<br>Étude du traitement |        |             |
| <b>9</b>  | Dossier de liaison                                   |        |             |
| 101       | Bésultats de biologie                                |        |             |
|           | <u>C</u> omptes-rendus médicaux                      |        |             |
| L         | Sui <u>v</u> i des vaccinations                      |        |             |
| 18        | Diagramme de soins                                   |        |             |
|           | Gestion documentaire                                 |        |             |
|           | Consultation du DMP                                  |        |             |
| <b>~</b>  | <u>B</u> ilans / Mesures                             |        |             |
|           | Saisie de bilans                                     |        |             |
|           | Saisie de synthèses                                  |        |             |
|           | Diagnostics IDF                                      |        |             |
|           |                                                      |        |             |
| t~        | Constantes caractéristiques                          |        |             |
| - 585     | Autonomie                                            |        |             |
|           | Projet personnel                                     |        |             |
|           | Prescriptions prises en compte                       |        |             |
|           | Export du dossier médical                            |        |             |
|           | -                                                    | I      |             |
|           |                                                      |        |             |

| 07/10/2016 | Page 11/14 | Réf : Mise à jour Osiris 2.28 |
|------------|------------|-------------------------------|
|------------|------------|-------------------------------|

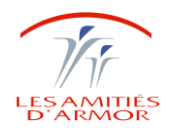

# 4. DOSSIER MEDICAL

#### Dossier Médical – Portail médical

#### Mon espace en bas à droite

| Medicaments            | Biologie | Actes médicaux | Actes infimiers    | Régimes       | Rééduc & Réadapt                |      |
|------------------------|----------|----------------|--------------------|---------------|---------------------------------|------|
|                        |          |                |                    |               | Base BCB : sep 2015             |      |
| Nédicament (T) F       | luion    |                | <u>Vaccination</u> | Anêts groupés | Tratement précédent / personnel |      |
|                        |          |                |                    |               |                                 |      |
|                        |          |                |                    |               |                                 |      |
|                        |          |                |                    |               |                                 | Pre  |
|                        |          |                |                    |               |                                 | Ē 🍠  |
|                        |          |                |                    |               |                                 | et e |
|                        |          |                |                    |               |                                 | s 😭  |
|                        |          |                |                    |               |                                 | -    |
|                        |          |                |                    |               |                                 | C    |
|                        |          |                |                    |               |                                 |      |
|                        |          |                |                    |               |                                 | -    |
|                        |          |                |                    |               | r                               | _ =  |
|                        |          |                |                    |               |                                 |      |
|                        |          |                |                    |               |                                 |      |
|                        |          |                |                    |               |                                 |      |
|                        |          |                |                    |               |                                 |      |
|                        |          |                |                    |               |                                 | 0    |
|                        |          |                |                    |               |                                 | ē 📮  |
|                        |          |                |                    |               |                                 | 2    |
|                        |          |                |                    |               |                                 |      |
|                        |          |                |                    |               |                                 |      |
|                        |          |                |                    |               |                                 |      |
|                        |          |                |                    |               |                                 | 1    |
|                        |          |                |                    |               |                                 | 1    |
|                        |          |                |                    |               |                                 |      |
| Hater from Viewe Hater |          |                |                    |               |                                 |      |

Pour prescrire une ordonnance :

Medicament : cliquer sur le filtre en haut à gauche pour décocher le filtre de prescription :

| Liste des médicaments  Liste des médicaments  Cytions de recherche |          |           | Ċ                   |                                                           |                                            |                                       |                                    |
|--------------------------------------------------------------------|----------|-----------|---------------------|-----------------------------------------------------------|--------------------------------------------|---------------------------------------|------------------------------------|
| Dénominations communes A Spécialit                                 | es 🔺 Sta | ttut Type | РРиб ТТС            | de prescript                                              | ion                                        |                                       |                                    |
|                                                                    |          |           | our Buvat<br>Traite | Itres de prescrip<br>ile, Médicament<br>ment local, Colly | tion utilisés<br>hors perfus<br>/re, Pomma | sur PerO:<br>ion, inject<br>de, Patch | s, Pilulier,<br>able,<br>, aérosol |
| 07/10/2016                                                         |          | Page      | e                   |                                                           | Statut                                     | Туре                                  | PPub TTC                           |

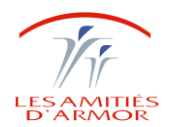

# 5. CREATION D'UTILISATEUR

- Fichier - Utilisateur - Saisie

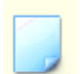

- Nom de connexion : NOM DE FAMILLE - ESPACE - PRENON

En majuscule et sans accent

- Groupe d'apartenance : AS-AMP ou IDE ...
- UF VISIBLE : L'UF ou il travaille
- Intervenant :

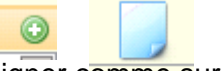

Renseigner comme sur la capture ci-dessous :

|            |              | Personne physique      | e C Personne morale / société          |  |  |
|------------|--------------|------------------------|----------------------------------------|--|--|
| lo         | lentité      | R.I.B.                 | Options personnelles                   |  |  |
| Nom        | Mr 💌         | MEUDEC                 | Salarié 🗆 Libéral                      |  |  |
| Prénom     | Frédéric     |                        | Médecin                                |  |  |
| Adresse    |              |                        | 🗆 Salarié 📄 Consultant 📄 Correspondant |  |  |
|            |              |                        | Actes gratuits                         |  |  |
|            |              |                        | O pour tous O pour la cure médicale 🧇  |  |  |
| Courriel   |              |                        | Contre signature                       |  |  |
| ADELI      |              | Ordre                  | Signature numérisée                    |  |  |
| Profession | Stagiaire AS | •                      |                                        |  |  |
| Spéc. DMP  |              | T                      |                                        |  |  |
| N* RPPS    |              | 0 Id carte             | Ajouter une signature numérisée        |  |  |
|            |              | L Larte non nominative |                                        |  |  |
|            |              |                        | ×                                      |  |  |

| 07/10/2016 Page 13/14 Réf : Mise à jour Osiris 2.28 |
|-----------------------------------------------------|
|-----------------------------------------------------|

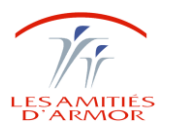

Si le salarié a déjà travaillé en établissement, il existe déjà dans la base. Il faut le rechercher en allant sur les dossiers jaunes

|                                             |                                                                          |                                                                                              | • Pe                                                                                                    | rsonne physi    |  |
|---------------------------------------------|--------------------------------------------------------------------------|----------------------------------------------------------------------------------------------|----------------------------------------------------------------------------------------------------|-----------------|--|
| le                                          | lentité                                                                  |                                                                                              |                                                                                                    | R.I.E           |  |
| Nom                                         | Mr                                                                       | • ME                                                                                         | JDEC                                                                                                    |                 |  |
| Prénom                                      | Frédéric<br>Liste des intervenants                                       |                                                                                              |                                                                                                    |                 |  |
| Adresse                                     |                                                                          | Nom<br>ABALAIN A<br>ABALEA<br>ABALLEA<br>ABALLEA<br>ABALLEA<br>ABARNOL<br>ABARNOL<br>ABARNOL | Aurelie<br>ecile<br>Roselyne<br>Valerie<br>Valérie<br>I Gaelle<br>I Maelys                                                              |                 |  |
| CP. Ville<br>Tel. Prof.<br>Fax.<br>Courriel |                                                                          | ABAUTRE<br>ABAZIOU<br>ABAZIOU<br>ABAZIOU<br>ABDOUNI<br>ABERNOT<br>ABGRALL<br>ABGRALL         | AT Falexandra<br>UTRET Lise<br>2700 Laurence<br>2700 YV0NNE<br>2700 VV0NNE<br>2700 Maion<br>3RALL KEVIN<br>3RALL MARIE<br>3RALL Pauline |                 |  |
| FINESS                                      | ABGRALL Pauline<br>ABGRALL Sylvie<br>ABGUILLERM Pascal<br>ABHERVE Arnaud |                                                                                              |                                                                                                    |                 |  |
| Profession                                  | Resp                                                                     | Recherche                                                                                    |                                                                                                    |                 |  |
| Spéc. DMP                                   | 屵                                                                        |                                                                                              | 0 Id carte                                                                                                    | ¥               |  |
|                                             |                                                                          |                                                                                              | Car                                                                                                    | te non nominati |  |

Puis modifier sa profession et décocher la case : n'intervient plus en établissment

## **6. SUPPRESSION D'UN UTILISATEUR**

- Sélectionner l'utilisateur
- Papier crayon :
- Sélectionner intervenant :
- Cocher la case n'intervient plus en établissement (il peut revenir)
- Valider
- Mettre à la corbeille son identifiant Osiris

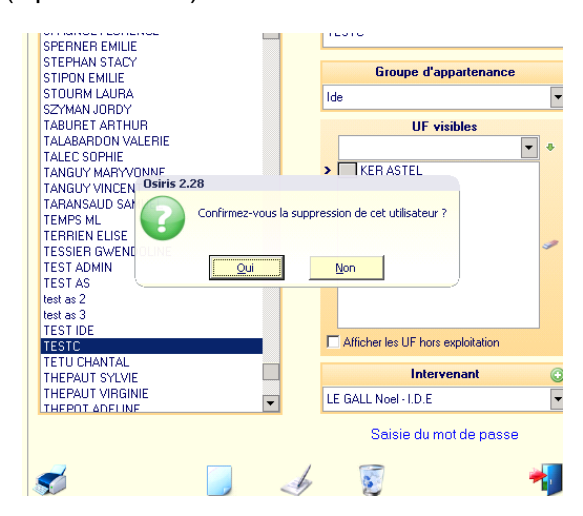

| 07/10/2016 | Page 14/14 | Réf : Mise à jour Osiris 2.28 |
|------------|------------|-------------------------------|
|------------|------------|-------------------------------|